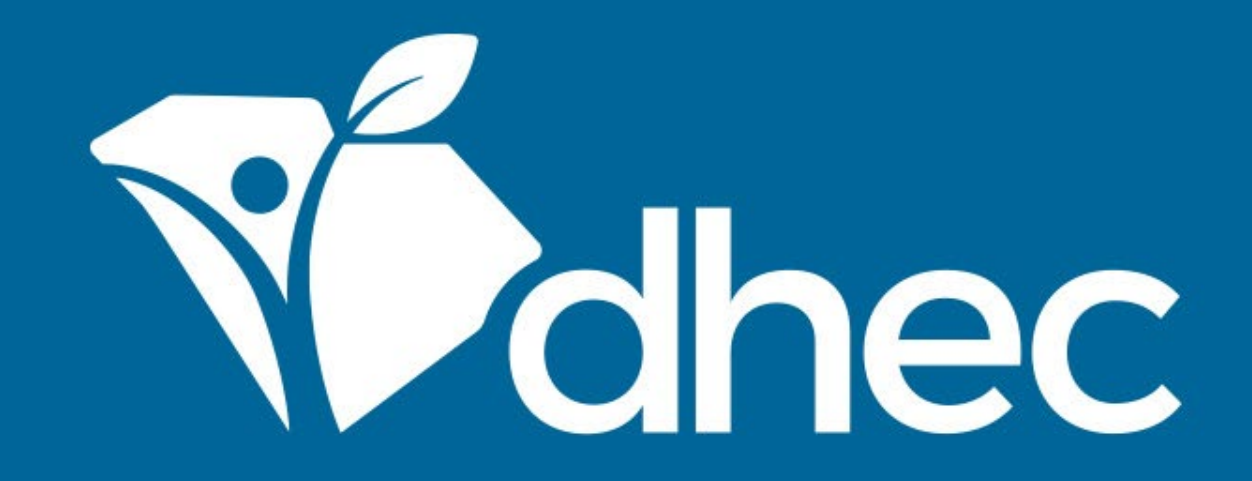

## Stormwater Notice of Intent (NOI) - Industrial Activities (D 2611)

ePermitting

South Carolina Department of Health and Environmental Control

Healthy People. Healthy Communities.

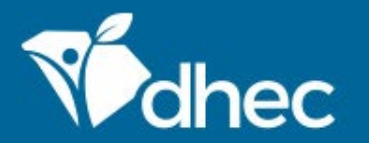

# **Course Objective**

The purpose of this training video is for users to learn how to process the Stormwater Notice of Intent (NOI) - Industrial Activities (D 2611) form online in ePermitting.

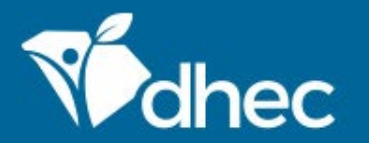

# Prerequisites

For ePermitting training opportunities, please visit <u>scdhec.gov/ePermitting/training</u>. Helpful topics include: -Creating an Account -Logging In -Locating Your Site

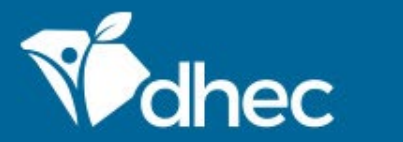

Sign into the ePermitting system. If you need assistance, please review the training, 'Logging In'.

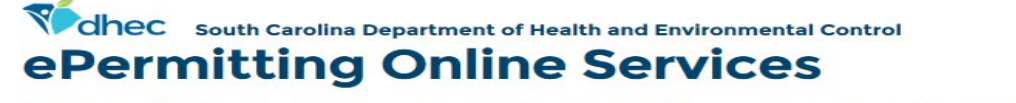

Infectious Waste, Coastal Zone Consistency, Critical Areas, Agriculture, Dam Safety, Stormwater Construction, Wastewater, Asbestos

#### **Permitting & Compliance**

#### What can I do here?

- Apply for permits
- Manage your permits (pay fees, apply for renewals)
- Submit reports (required by your permit or certification)

To get started, you'll need an account.

CREATE AN EPERMITTING ACCOUNT

Sign in with an existing account

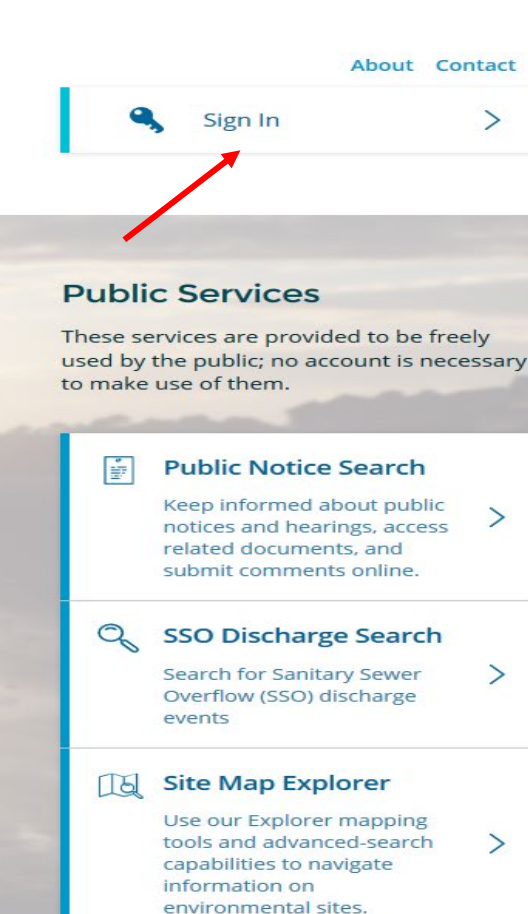

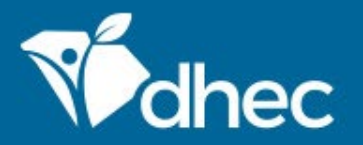

This is the **'Home'** screen. The Left-hand menu shown is used to direct you to various options within your ePermitting account. For more information on the different options available, please see the **'Entering Information on Your Site'** training. From your **'Home'** screen, toggle down the left menu and click on **'Apps, Requests, and Reports'**.

|                             |                          |     |                    |                             |                                   |                                  |                                |                              |                  | ноте         | About         | Contact      | Sign O      | ut  | scanec | .gov Home | 2 |
|-----------------------------|--------------------------|-----|--------------------|-----------------------------|-----------------------------------|----------------------------------|--------------------------------|------------------------------|------------------|--------------|---------------|--------------|-------------|-----|--------|-----------|---|
| Mec                         | ePermitting              | DHE | EC Online Services | UAT EXT                     |                                   |                                  |                                |                              |                  |              |               |              | 50 (        | . 🤇 | 👤 Fati | mah Curry | / |
| <b>←</b>                    |                          |     |                    |                             |                                   |                                  |                                |                              |                  |              |               |              |             |     |        |           |   |
| SITE                        |                          |     |                    | Hom                         | ne                                |                                  |                                |                              |                  |              |               |              |             |     |        |           |   |
| PALMETTO<br>WWTF            | O UTILS SPEARS CRK       | •   |                    | Findin                      | g and S                           | Submitti                         | ing Ap                         | plicatio                     | ons and F        | Reque        | ests          |              |             |     |        |           |   |
| <mark>Home</mark><br>Dashbo | ard                      |     |                    | Begin by b<br>can fill it o | rowsing the a<br>ut, submit it, a | available appl<br>and track it h | lication, ser<br>nere.         | rvice request                | and report for   | rms. Once    | the desire    | d form is lo | cated, you  |     |        |           |   |
| Notifica<br>Details         | tions                    |     |                    | Browse                      | Forms                             |                                  |                                |                              |                  |              |               |              |             |     |        |           |   |
| Contact                     | s List                   |     |                    |                             |                                   |                                  |                                |                              |                  |              |               |              |             |     |        |           |   |
| Apps, Re<br>Reports         | equests and              |     |                    | Add a                       | Site/Pe                           | erson/C                          | Drganiz                        | zation to                    | o your a         | ccour        | nt            |              |             |     |        |           |   |
| Permits                     |                          |     |                    | Your accor<br>entities, yo  | unt currently<br>ou'll have to c  | has access to<br>onnect them     | o 5 sites/per<br>n to your use | rsons/organi:<br>er account. | zations. In orde | er to perf   | orm work o    | on additiona | al business |     |        |           |   |
| Evaluati                    | ions                     |     |                    |                             |                                   |                                  |                                |                              |                  |              |               |              |             |     |        |           |   |
| Violatio                    | ns                       |     |                    | Add a S                     | lite/Person/O                     | organization                     |                                |                              |                  |              |               |              |             |     |        |           |   |
| Complia<br>Enforce          | ance and<br>ment Actions |     |                    |                             |                                   |                                  |                                |                              |                  |              |               |              |             |     |        |           |   |
| Financia                    | als                      |     |                    | Need H                      | lelp?                             |                                  |                                |                              |                  |              |               |              |             |     |        |           |   |
| Docume                      | ents                     |     |                    | Use the He                  | elp link icon ir                  | n the top righ                   | nt corner of                   | any page to                  | view screen-sp   | pecific help | o. If you sti | ll need assi | stance,     |     |        |           |   |
| Authori                     | zed Users                |     |                    | Contact U                   | s for addition                    | al support op                    | ptions.                        |                              |                  |              |               |              |             |     |        |           |   |

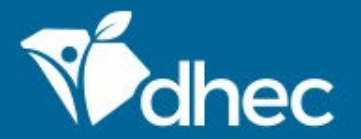

### South Carolina Department of Health and Environmental Control

Healthy People. Healthy Communities.

#### Select the option 'Start New Form'.

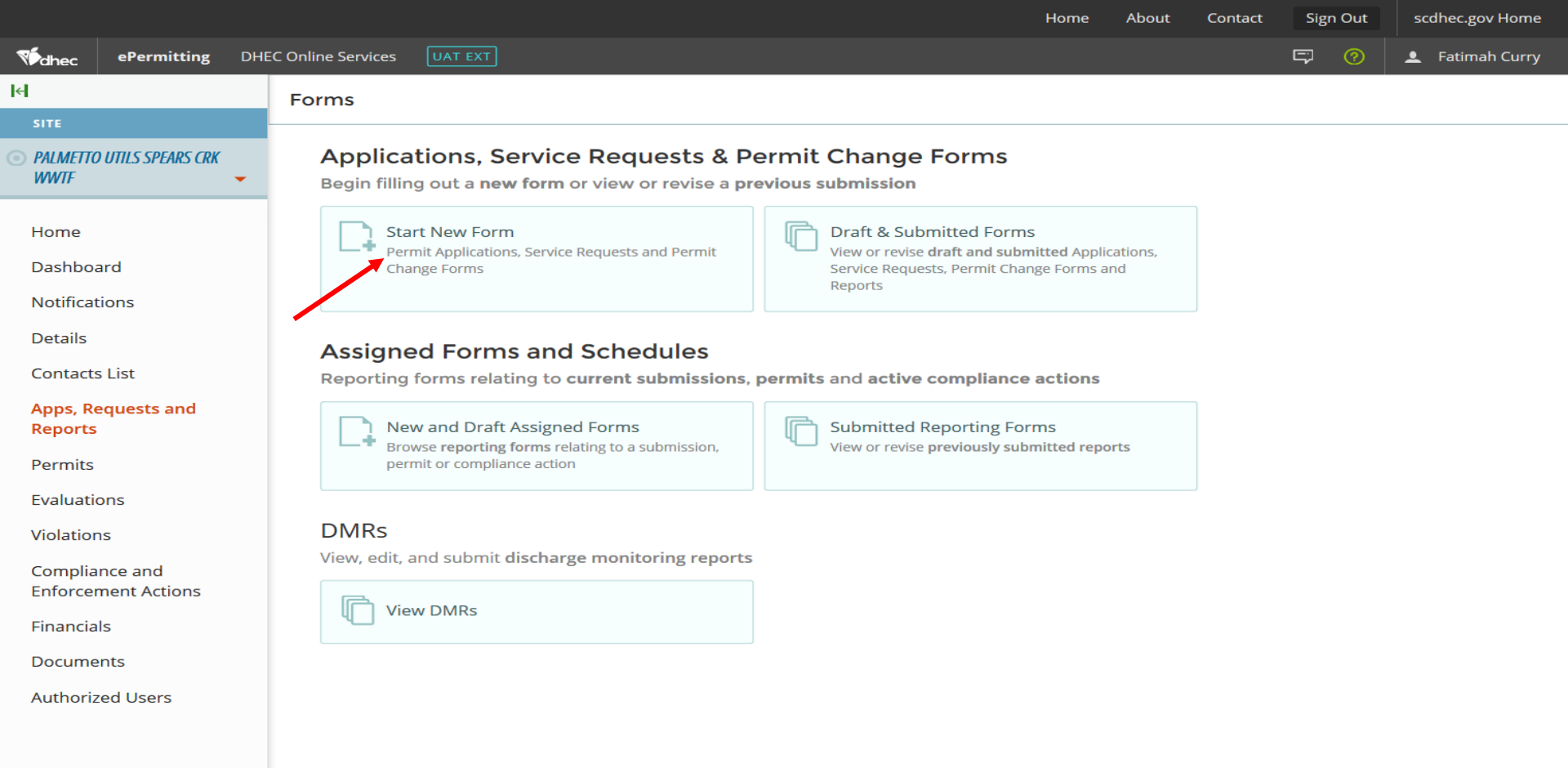

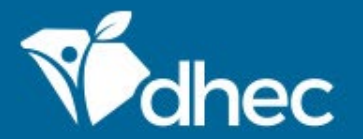

### South Carolina Department of Health and Environmental Control

Healthy People. Healthy Communities.

#### Select the 'All Other Forms' category.

|                                      |                       |                      |                                                                  |                       | Home                                                                 | About                                  | Contact             | Sign            | Out       | sco    | hec.gov Home  |
|--------------------------------------|-----------------------|----------------------|------------------------------------------------------------------|-----------------------|----------------------------------------------------------------------|----------------------------------------|---------------------|-----------------|-----------|--------|---------------|
| Mec                                  | ePermitting           | DHEC Online Services | UAT EXT                                                          |                       |                                                                      |                                        |                     | ş               | 0         | •      | Fatimah Curry |
| ાલ                                   |                       | Form                 | Select N                                                         | ew Form               | Category                                                             |                                        |                     |                 |           |        |               |
|                                      |                       | - At Be              | Please ch<br>Permit Change Forms                                 | hoose from the        | e following:<br>All Other Fo                                         | rms                                    | orm                 | ıs              |           |        |               |
| Home<br>Dashboar                     | d                     | Fo                   | rms used to <b>reissue, modi</b> l<br>Insfer or terminate a perm | <b>fy,</b> A nit otl  | pplications, Service F<br>per forms <b>not pertai</b><br>change requ | Requests, and<br>ning to perm<br>lests | tted F              | orms<br>submitt | ed Applic | cation | s,            |
| Notificatio                          | List                  |                      |                                                                  |                       |                                                                      | Reports                                | Permi               | t Change        | e Forms a | nd     |               |
| Apps, Req<br>Reports                 | luests and            | Assigne              | ed Forms and S<br>forms relating to cu                           | Schedul<br>rrent subm | es<br>issions, permits                                               | and activ                              | re complia          | ance ad         | tions     |        |               |
| Permits                              |                       | Ne                   | w and Draft Assigned I                                           | Forms                 | R                                                                    | Submitted                              | d Reportin          | g Form:         | s         |        |               |
| Violations<br>Compliand<br>Enforceme | ce and<br>ent Actions | per                  | wse <b>reporting forms</b> relati<br>mit or compliance action    | ng to a submis        | ssion,                                                               | View or revi                           | ise <b>previous</b> | y submi         | tted repo | orts   |               |
| Financials                           | ·                     | DMRs                 |                                                                  |                       |                                                                      |                                        |                     |                 |           |        |               |
| Document                             | ts                    | View, edit,          | w DMRs                                                           | monitoring            | reports                                                              |                                        |                     |                 |           |        |               |

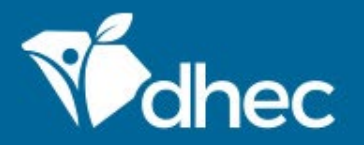

To locate the form you need, you can enter the form name, a description of the form, or choose the correct the program area. Choosing the Water –Stormwater Program area will return only Stormwater forms. We will explore the **Stormwater Notice of Intent (NOI) – Industrial** Activities (D 2611). Click 'Begin Submission'.

| Mohec               | ePermitting             | DHE | C Online Services UAT EXT                                       |                |                                                                                                    |                         |                                       | ) 👤 Fatimah Curry      |
|---------------------|-------------------------|-----|-----------------------------------------------------------------|----------------|----------------------------------------------------------------------------------------------------|-------------------------|---------------------------------------|------------------------|
| H                   |                         |     | Start a New Form                                                | View All A     | Apps, Requests and Reports                                                                                       | i Find and submit a nev | v application or service requ         | uest from this screen. |
| SITE                |                         |     | Form Name                                                       |                | Form Description                                                                                                 |                         | Drogram Area                          |                        |
| PALMETTO            | DUTILS SPEARS CRK       |     | Form Name                                                       |                | Form Description                                                                                                 | *                       | Program Area                          | <b>_</b>               |
| WWIF                | F                       | •   |                                                                 |                |                                                                                                    |                         | Water - Stormwater                    | <b>*</b>               |
| Home                |                         |     | Stormwater NEC - Industrial N<br>Exposure Certification (D 2616 | lo<br>5) - New | Use this form when you are not required to carry a permite for<br>discarges associated with industrial activity. | your storm water        | Water - Stormwater                    | Begin Submission       |
| Dashbo              | ard                     |     | Stormwater Notice of Intent (I                                  | NOI) -         | Use this form to submit a Notice of Intent for Stormwater Disch                                                  | narges Associated with  | Water Ctermuster                      |                        |
| Notifica            | tions                   |     | Industrial Activities (D 2611)                                  |                | Industrial Activities, Except Construction, under General Permit                                                 | SCR00000                | water - Stormwater                    | Begin Submission       |
| Details             |                         |     |                                                                 |                |                                                                                                    |                         |                                       |                        |
| Contact             | s List                  |     |                                                                 |                |                                                                                                    |                         | · · · · · · · · · · · · · · · · · · · |                        |
| Apps, Re<br>Reports | equests and             |     |                                                                 |                |                                                                                                    |                         |                                       |                        |
| Permits             |                         |     |                                                                 |                |                                                                                                    |                         |                                       |                        |
| Evaluati            | ons                     |     |                                                                 |                |                                                                                                    |                         |                                       |                        |
| Violatio            | ns                      |     |                                                                 |                |                                                                                                    |                         |                                       |                        |
| Complia<br>Enforce  | nce and<br>ment Actions |     |                                                                 |                |                                                                                                    |                         |                                       |                        |
| Financia            | ls                      |     |                                                                 |                |                                                                                                    |                         |                                       |                        |
| Docume              | ents                    |     |                                                                 |                |                                                                                                    |                         |                                       |                        |
| Authoriz            | zed Users               |     |                                                                 |                |                                                                                                    |                         |                                       |                        |
|                     |                         |     |                                                                 |                |                                                                                                    |                         |                                       |                        |
|                     |                         |     |                                                                 |                |                                                                                                    |                         |                                       |                        |
|                     |                         |     |                                                                 |                |                                                                                                    |                         |                                       |                        |

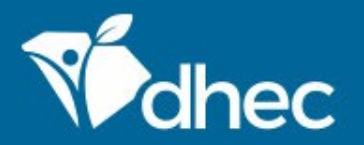

A screen like this may appear if your ePermitting account is linking to multiple sites. Choose your site from the drop-down menu and then click **'Begin Submission.'** 

| Vidhec ePermitting DHEC Online Services UAT EXT                                                                                                    | nah Curry |
|----------------------------------------------------------------------------------------------------|-----------|
|                                                                                                    |           |
| Ideal         Start a New Form         I submit a new application or service request from this                                                                                                    | screen.   |
| PAIMFTTO UTULS SPEARS CRK Form Name Select a context for your submission from the following Site options. Or, select                                                                                                    |           |
| WWIF         Create New Site to begin a submission with an entirely new Site.         Water - Stormwate         *           Select Site         Select Site                                                                                                    |           |
| Home Stormwater NEC - Industria<br>Exposure Certification (D 26 PALMETTO UTILS SPEARS CRK WWTF * Water - Stormwater Begr                                                                                                    |           |
| Dashboard     Stormwater Notice of Intent     ociated with     Water - Stormwater     Begin       Notifications     Industrial Activities (D 2611)     Industrial Activities (D 2611) <t< td=""><td></td></t<> |           |
| Details                                                                                                    |           |
| Contacts List                                                                                                    |           |
| Apps, Requests and<br>Reports                                                                                                    |           |
| Permits                                                                                                    |           |
| Evaluations                                                                                                    |           |
| Violations                                                                                                    |           |
| Compliance and<br>Enforcement Actions                                                                                                    |           |
| Financials                                                                                                    |           |
| Documents                                                                                                    |           |
| Authorized Users                                                                                                    |           |
|                                                                                                    |           |
|                                                                                                    |           |
|                                                                                                    |           |
|                                                                                                    |           |

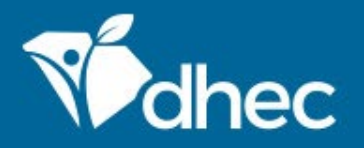

The form will appear. You can verify the name of the form by looking at the title of the form at the top. The form has instructions, contact information, and supplemental links for the Stormwater program and the Department of Health and Environmental Control (DHEC). Click 'Begin Form Entry' to start the form electronically. Tip: Click 'Print Blank Form' to print out the form in its entirety if needed.

Stormwater - Industrial Notice of Intent (NOI) (D 2611) VERSION 7.3

#### INSTRUCTIONS

Submission of this Notice of Intent constitutes notice that the party identified as the applicant of this form intends to be authorized by a NPDES permit issued for storm water discharges associated with industrial activity in a State location identified as the facility in this submission. Becoming a permittee obligates such a discharge to comply with the terms and conditions of the permit. **Please note that a Stormwater Pollution Prevention Plan (SWPPP) is requiried.** 

NOTE: There is a fee of \$75.00 for this Coverage. This application will not be processed until this fee has been paid.

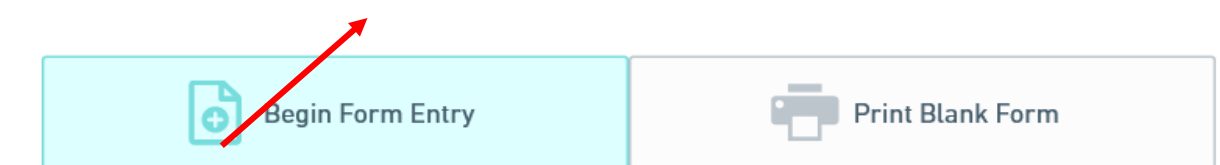

#### CONTACT INFORMATION

#### Main Address

SC Department of Health & Environmental Control Bureau of Water Stormwater Permitting Section 2600 Bull Street Columbia, SC 29201-1708

#### Billing Address

SC DHEC Bureau of Financial Management PO Box 100103 Columbia, SC 29202-3103

#### CONTACTS

Stormwater Permitting Section : (803) 898-4300

#### ADDITIONAL LINKS

Standard Industrial Classification Manual Certifier Agreement

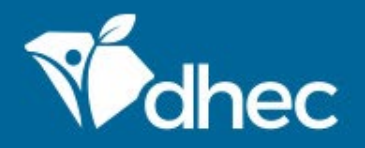

Last saved 2 minutes and

This form has ten sections which are laid out on the left side of the screen. Any question that has a red '\*' next to it is required and MUST be answered. On the right at the top of the form, there is a 'Save Progress' button to save your work. The first section of the form is 'Processing Information'. Please review this information to ensure this is the correct form to be filled out. *Tip:* Additional questions or sections may appear depending on how some questions are answered. The 'Next Section' button will be at the bottom of each section. Click the button to proceed.

| E | to Home Submission                                 | vater - Industrial Notice of Intent (NOI) (D 2611) (?       Application Fee<br>\$75.00         HP8-TX4X-HMVC5 Revision 1 Form Version 7.3       Save PROGRESS                                                                      |
|---|----------------------------------------------------|----------------------------------------------------------------------------------------------------|
| • | Processing Info                                    | Processing Info                                                                                                    |
| 0 | Stormwater Pollution<br>Prevention Plan<br>(SWPPP) | Please specify the following:                                                                                                    |
| 0 | Applicant<br>Information                           | • The reason for the submission, e.g., new permit or permit modification. If no options are available, the default value is shown and cannot be changed.                                                                           |
| 0 | Contacts                                           | <ul> <li>The relevant fee if requested below. Not all forms will indicate a fee at this point. This does not indicate a fee is not required at a later<br/>time; you will be notified of any additional necessary fees.</li> </ul> |
| 0 | Facility Information                               | Submission Reason<br>New                                                                                                    |
| 0 | GIS Information                                    | Application Fee : \$75                                                                                                    |
| 0 | Receiving<br>Waterbody 1<br>(RWB)                  |                                                                                                    |
| 0 | Discharge Details                                  |                                                                                                    |
| 0 | Review                                             | NEXT SECTION<br>Stormwater Pollution Prevention Plan (SWPPP)                                                                                                    |

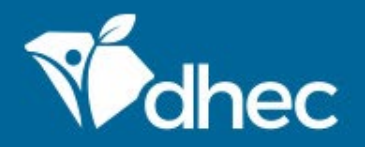

The next section is **'Stormwater Pollution Prevention Plan (SWPPP)'**. In this section, please indicate if you have a SWPPP plan. Please note that if you do not have a SWPPP plan, you will not be able to submit this form. There is also a link to the **'General Permit (GP)'** for your review. **TIP:** If **'No'** is selected in the question, a link to the SWPPP template will appear to assist you in creating your plan.

| ¢ | EXIT FORM<br>to Home                     | Submission HP8-TX4X-HMVC5 Revision 1 Form Version 7.3 Application Fee \$75.00                                                           | Last saved a minute ago SAVE PROGRESS |
|---|------------------------------------------|----------------------------------------------------------------------------------------------------|---------------------------------------|
| 0 | Processing In                            | • PREVIOUS SECTION<br>Processing Info                                                                                                   | ~                                     |
| • | Stormwater F<br>Prevention Pl<br>(SWPPP) | Stormwater Pollution Prevention Plan (SWPPP)                                                                                            | CLEAR SECTION                         |
| 0 | Applicant<br>Information                 |                                                                                                    |                                       |
| 0 | Contacts                                 | Determine whether or not the entity has a Stormwater Pollution Prevention Plan (SWPPP).                                                 |                                       |
| 0 | Facility Inform                          | ation * Do you have a Stormwater Pollution Prevention Plan (SWPPP)? Yes No                                                              |                                       |
| 0 | GIS Information                          | n                                                                                                    |                                       |
| 0 | Receiving<br>Waterbody<br>(RWB)          | Image: Comparison of the link below to view the General Permit.         Image: Comparison of the link below to view the General Permit. |                                       |
| 0 | Discharge De                             | ails General Permit                                                                                                    |                                       |
| 0 | Review                                   |                                                                                                    |                                       |

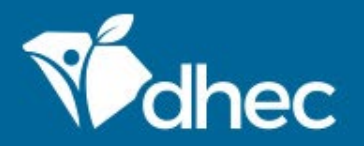

The next section is **'Applicant Information'**. Select the applicable contact type. Next, fill out the organization name, phone type, phone number, email, and full address including the city and postal code. Proceed to the next section once complete. **TIP**: The 'Clear Section' button allows you to clear this entire section if needed.

| E | EXIT FORM<br>to Home                            | Submission HP8-TX4X-HMVC5 Revision 1 Form Version 7.3 Application Fee \$75.00                                                                                                    | Last saved a few seconds ago SAVE PROGRESS             |
|---|-------------------------------------------------|----------------------------------------------------------------------------------------------------|--------------------------------------------------------|
| Ø | Processing Info                                 | Applicant Information                                                                                                    | CLEAR SECTION                                          |
| 0 | Stormwater Pollut<br>Prevention Plan<br>(SWPPP) |                                                                                                    |                                                        |
| • | Applicant<br>Information                        | This contact will become the permittee of the issued permit should this application be approved.                                                                                                    |                                                        |
| 0 | Contacts                                        | If the Operator is a company, the applicant name will be of the person who is certifying this NOI. A person with signatory au Operator must certify the application. The Stormwater Pollution Prevention Plan (SWPPP) Preparer typically does not sign for the Operator. See below for a summary and §122.22 of S.C. Reg. 61-9 for complete information about signatory authority. | thority for the<br>the application<br>ty requirements. |
| 0 | Facility Informatio                             | <ul> <li>Corporation: A responsible corporate officer (e.g., president, vice president, certain managers)</li> <li>Partnership or Sole Proprietorship: A general partner or the proprietor, respectively</li> <li>Municipality, State, Federal or Other Public Agency: Principal executive officer or ranking elected official</li> </ul>                                          |                                                        |
| 0 | GIS Information                                 |                                                                                                    |                                                        |
| 0 | Receiving<br>Waterbody<br>(RWB)                 | * Contact Type       Owner   Operator                                                                                                    |                                                        |
|   |                                                 | Applicant                                                                                                    |                                                        |
| 0 | Discharge Details                               | Contact Auto-fill                                                                                                    |                                                        |
| 0 | Review                                          | Prefix - First Name Last Name                                                                                                    |                                                        |

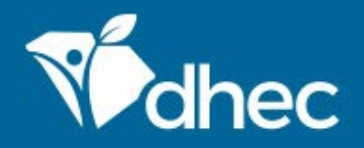

Next is the **'Contacts'** section. This section is available for information entry on the Stormwater Billing and Facility Contacts as well as the NOI preparer. Please note that your facility contact should be someone located at the facility. Remember, any field that has a red asterisk next to it is required. Some of this information is not required but it **IS** beneficial to the department. Click the next section button to proceed.

| EXIT FORM<br>to Home Submission                    | vater - Industrial Notice of Intent (NOI) (D 2611) (2       Application Fee         HP8-TX4X-HMVC5       Revision 1       Form Version 7.3 | Last saved a few seconds SAVE PROGRES |
|----------------------------------------------------|----------------------------------------------------------------------------------------------------|---------------------------------------|
| Processing Info                                    | Contacts                                                                                                    | CLEAR SECTION                         |
| Stormwater Pollution<br>Prevention Plan<br>(SWPPP) | Stormwater Billing Contact                                                                                                    |                                       |
| <ul> <li>Applicant</li> <li>Information</li> </ul> | Contact Auto-fill                                                                                                    |                                       |
| Contacts                                           | First Name     Last Name                                                                                                    |                                       |
| Facility Information                               | * Inte     * Phone Type     * Phone Number                                                                                                 |                                       |
| GIS Information                                    | * Email                                                                                                    |                                       |
| Receiving<br>Waterbody 1<br>(RWB)                  | ADDRESS<br>* Address Line 1                                                                                                    |                                       |
| Discharge Details                                  | Address Line 2                                                                                                    |                                       |
| C Review                                           | * City SC * Postal Code                                                                                                    |                                       |

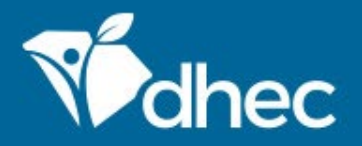

Next is the 'Additional Contacts' section. This section appears for additional site contacts if you indicated you had additional contacts on the previous screen. You can add or duplicate as many contacts as needed for the organization. *Tip:* The number next to 'Additional Contacts' indicates how many contacts have been added to this site. In the grey box, there are buttons to clear the contact information and duplicate the information respectively, if needed. Click the next section button to proceed.

| ¢ | EXIT FORM<br>to Home                           | Submission HP8-TX4X-HMVC5 Revision 1 Form Version 7.3 Application Fee \$75.00            | Last saved a few seconds ago SAVE PROGRESS |
|---|------------------------------------------------|------------------------------------------------------------------------------------------|--------------------------------------------|
| 9 | Processing Info                                | Additional Contacts                                                                      | ·                                          |
| ۲ | Stormwater Pollo<br>Prevention Plan<br>(SWPPP) | llution                                                                                  |                                            |
| 0 | Applicant<br>Information                       | The Add New Additional Contacts tab below may be used to add additional contact details. |                                            |
| 0 | Contacts                                       | 1 Additional Contacts                                                                    | CLEAR DUPLICATE                            |
| • | Additional<br>Contacts                         | 0                                                                                        |                                            |
| 0 | Facility Informati                             | ation Contact Role Overator Owner                                                        |                                            |
| 0 | GIS Information                                | Contact                                                                                  |                                            |
| 0 | Receiving<br>Waterbody<br>(RWB)                | 1 Contact Auto-fill                                                                      |                                            |
| 0 | Discharge Details                              | ils                                                                                      |                                            |

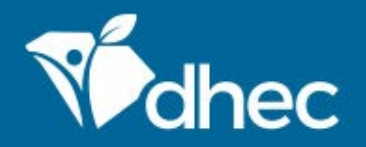

Next is the **'Facility Information'** section. Enter the Facility Name, Facility address, employer identification number and the applicable SIC code for this project. Please be advised that additional questions or sections may appear depending on how some questions are answered. Some of the questions asked are not required but are very helpful to the department. *TIP*: A link to the SIC/NAISC crosswalk is provided for your review.

| ¢ | EXIT FORM<br>to Home                      | Submission F   | ater - Industrial Notice (<br>HP8-TX4X-HMVC5 Revision 1 Form )        | of Intent (NOI) (D 2<br>/ersion 7.3 | 2611) ③ Application Fee \$75.00 |                     | Last saved a few seconds ago SAVE PROGRESS | ] |
|---|-------------------------------------------|----------------|-----------------------------------------------------------------------|-------------------------------------|---------------------------------|---------------------|--------------------------------------------|---|
| 0 | Processing In                             | fo             | Facility Informa                                                      | tion                                |                                 | Section Auto-fill 🔻 | CLEAR SECTION                              | ^ |
| 0 | Stormwater P<br>Prevention Pla<br>(SWPPP) | ollution<br>an | Provide a valid location                                              | ) for the facility.                 |                                 |                     |                                            |   |
| ۲ | Applicant<br>Information                  |                | Facility Name                                                         |                                     |                                 |                     |                                            |   |
| 0 | Contacts                                  |                | *                                                                     |                                     |                                 |                     |                                            |   |
| ۲ | Additional<br>Contacts                    | 0              | Facility Address<br>* Address Line 1                                  |                                     |                                 |                     |                                            |   |
| • | Facility Inform                           | nation         | Address Line 2                                                        | State/Area                          |                                 |                     |                                            |   |
| 0 | GIS Informatio                            | on             | * City VALIDATE ADDRESS                                               | SC                                  | * Postal Code                   |                     |                                            |   |
| 0 | Receiving<br>Waterbody<br>(RWB)           | 1              | Is your facility owned by<br>* Partnership?                           | v a Sole Proprietorship             | or a Company, Corporation, or   |                     |                                            |   |
| 0 | Discharge Det                             | ails           | <ul> <li>Sole Proprietorship</li> <li>Company, Corporation</li> </ul> | ion, or Partnership                 |                                 |                     |                                            | ~ |

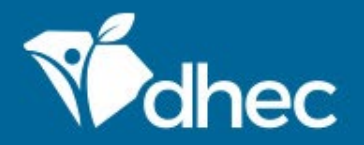

Next is the **'GIS Information'** section. There is a place for attaching any pertinent files. The department heavily suggests the use of this section as it aid with site verification. *TIP*: A link is available to the GIS site for additional information, if needed.

| E | EXIT FORM<br>to Home                  | Submission HP8-TX4X-HMVC5 Revision 1 Form Version 7.3 Application Fee \$75.00                                                  | Last saved a few seconds ago SAVE PROGRESS |
|---|---------------------------------------|----------------------------------------------------------------------------------------------------|--------------------------------------------|
| 0 | Processing I                          | GIS Information                                                                                                    | CLEAR SECTION                              |
| 0 | Stormwater<br>Prevention F<br>(SWPPP) | Pollution<br>Ian                                                                                                    |                                            |
| 0 | Applicant<br>Information              | Navigate to the GIS site (click below). Please use this tool to determine Waterbody and water quality information.             |                                            |
| 0 | Contacts                              | GIS site                                                                                                    |                                            |
| 0 | Additional<br>Contacts                | 0                                                                                                    |                                            |
| 0 | Facility Infor                        | GIS File                                                                                                    |                                            |
| • | GIS Information                       | Attach the download file obtained from the GIS website.<br>Please be aware that files exceeding 500 MB in size are not allowed |                                            |
| 0 | Receiving<br>Waterbody<br>(RWB)       | 1 Drop files here to upload                                                                                                    |                                            |
| 0 | Discharge D                           | choose file                                                                                                    |                                            |

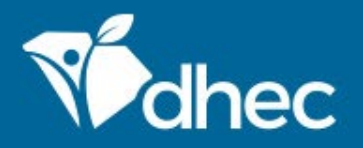

This section is the **'Receiving Waterbody (RWB)'** section. The field to enter the name of the waterbody is provided in a list form. Scroll down the list to choose the correct option. Enter the distance of the waterbody and select the correct units of measure. Next, select the classification of the waterbody. And lastly, indicate if the waterbody is a tributary or not. *Tip:* The number next to **'Receiving Waterbody (RWB)'**, clear and duplicate button works the same as in the Additional Contacts section. Click the next section button to proceed.

| $\left<$ | EXIT FORM<br>to Home            | Stormwater<br>Submission HP8-TX | - Industrial Notice of Intent (NOI) (D 2611) (D 2611) (D | Last saved a few seconds ago SAVE PROGRESS         |
|----------|---------------------------------|---------------------------------|----------------------------------------------------------------------------------------------------|----------------------------------------------------|
|          | ,                               | ^                               |                                                                                                    | 1                                                  |
| •        | Applicant<br>Information        |                                 | Receiving Waterbody (RWB)                                                                                                    |                                                    |
| 0        | Contacts                        |                                 | The receiving waterbody (RWB) is the Waters of the State to which the site's stormwater discharges will drain. The receivir                                                                                                    | ng waterbody                                       |
| C        | Additional<br>Contacts          | 0                               | (RWB) must be listed in reference to a named waterbody if the receiving waterbody (RWB) is unnamed. For example, if the stormwater discharges drain to a stream on the site, then the nearest receiving waterbody (RWB) would be the stream. If t named, then determine the nearest named waterbody (e.g., Grove Creek) into which the stream will flow and list the neare                                                                                                    | site's<br>he stream is not<br>st receiving         |
| •        | Facility Infor                  | mation                          | waterbody (RWB) as a tributary to the named waterbody (e.g., Tributary to Grove DHEC 2611 (01/2011) Creek). Then, the ne<br>named receiving waterbody (RWB) would be Grove Creek. If the site's stormwater discharges drain to multiple waterbodies<br>such waterbodies. The classifications of the receiving waterbody (RWB) are found in S.C. Regulation 61-69. If a receiving w                                                                                                    | ext/ nearest<br>s, then list all<br>aterbody (RWB) |
| •        | GIS Informat                    | ion                             | is unnamed, then search the document for the nearest named receiving waterbody (RWB). If the nearest, named receiving is not listed, then continue searching the document for the next, named waterbody, proceeding downstream from the site.                                                                                                    | waterbody (RWB)<br>For example, a<br>to Brusby     |
| •        | Receiving<br>Waterbody<br>(RWB) | •                               | Creek/ Big Brushy Creek. First, search the document for Hornbuckle Creek, then Middle Branch, then Brushy Creek until or receiving waterbody (RWB) appears. In this example Brushy Creek is the first classified waterbody and has the classification of the tributary to Hornbuckle Creek is Freshwaters." Therefore, the classification of the tributary to Hornbuckle Creek is Freshwaters (FW).                                                                                                    | ne of the<br>on of "FW—                            |
| 0        | Discharge De                    | tails                           | 1 Receiving Waterbody (RWB)                                                                                                    | R DUPLICATE                                        |
| 0        | Review                          |                                 |                                                                                                    |                                                    |
| 0        | Certify & Sub                   | mit                             | Enter the name of the waterbody                                                                                                    |                                                    |

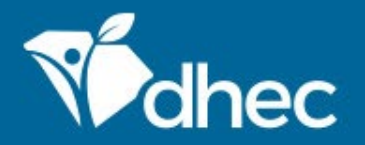

The next section is **'Discharge Details'**. Please answer all applicable questions. Please be advised that additional questions in this section and sections on the left-hand menu may appear based on how your questions are answered. Proceed to the next section.

| E | EXIT FORM<br>to Home            | Submission HP8-TX4X-HMVC5 Revision 1 Form Version 7.3 Application Fee \$75.00                                                                    | Last saved a few seconds ago SAVE PROGRESS |
|---|---------------------------------|----------------------------------------------------------------------------------------------------|--------------------------------------------|
|   |                                 | ^                                                                                                    | ^                                          |
| 0 | Applicant<br>Information        | Discharge Details                                                                                                    | CLEAR SECTION                              |
| 0 | Contacts                        | Does your facility discharge stormwater to a permitted Municipal Separate Storm<br>* Sewer System (MS4)?                                         |                                            |
| 0 | Additional<br>Contacts          | 1 O Yes<br>O No                                                                                                    |                                            |
| 0 | Facility Inform                 | nation                                                                                                    |                                            |
| 0 | GIS Informatio                  | on Does your facility have stormwater discharges that are mixed with non-stormwater<br>* discharges covered under another NPDES permit?<br>O Yes |                                            |
| 0 | Receiving<br>Waterbody<br>(RWB) | No 1 * Is this facility subject to the effluent limitation guidelines found in SCR000000?                                                        |                                            |
| • | Discharge Det                   | tails O No                                                                                                    |                                            |
| 0 | Review                          | * Do you discharge to an impaired waterbody?                                                                                                    |                                            |
| 0 | Certify & Subn                  |                                                                                                    | ~                                          |

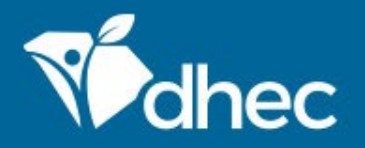

Please be advised that three additional sections have been added to the left menu. The next section is **'Impaired Waters'**. Please answer all applicable questions including selecting the name of the applicable **Water Quality Monitoring Stations (WQMS)**. This section can also be duplicated, added to or cleared if needed as applicable. Additional rows can be added to indicate multiple **Water Quality Monitoring Stations (WQMS)** names. There is a link to access the MAPS for your review. Proceed to the next section.

| E | EXIT FORM<br>to Home                           | Stormwater -<br>Submission HP8-TX4) | Industrial Notice of Intent (NOI) (D 2611)      Application Fee     \$75.00                                                                                                    | SAVE PROGRESS   |
|---|------------------------------------------------|-------------------------------------|----------------------------------------------------------------------------------------------------|-----------------|
| 1 |                                                | ^                                   |                                                                                                    | ,               |
| 0 | Facility Information                           | 1                                   | Impaired Waters                                                                                                    |                 |
| 0 | GIS Information                                |                                     |                                                                                                    |                 |
| 0 | Receiving<br>Waterbody<br>(RWB)                | 1                                   | The 303(d) list is available below. Maps showing Water Quality Monitoring Stations (WQMS) locations are available for ea this website as well. These lists are updated roughly every two years and should be reviewed for changes periodically. | ch watershed at |
| 0 | Discharge Details                              |                                     | 1 Impaired Waters                                                                                                    | DUPLICATE       |
| • | Impaired<br>Waters                             | 0                                   | Name of Impaired Water Quality Monitoring Stations (WQMS) that received stormwater from your facility and/or through a typing the station number. Add rows as needed for additional stations.                                                   | an MS4? Start   |
| 0 | Approved Total<br>Maximum Daily<br>Load (TMDL) | 0                                   | WATER QUALITY MONITORING STATIONS (WQMS)                                                                                                    |                 |
| 0 | Outfalls 1                                     |                                     | ADD ROW                                                                                                    |                 |
| 0 | Review                                         |                                     | * Are the pollutants causing the impairment present in your discharge?<br>Yes                                                                                                    |                 |
| 0 | Certify & Submit                               |                                     | ○ N/A (Bio)                                                                                                    |                 |

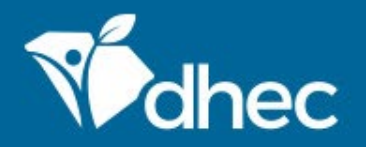

The next section is 'Approved Total Maximum Daily Load (TMDL)s'. Please answer all applicable questions including selecting the name of the applicable Water Quality Monitoring Stations (WQMS). Links for the TMDL Watersheds and Sites are available for your review. This section can also be duplicated, added to or cleared if needed as applicable. Additional rows can be added to indicate multiple Water Quality Monitoring Stations (WQMS) names. Proceed to the next section.

| EXIT FORM to Home                     | Stormwai            | ter - Industrial Notice of Intent (NOI) (D 2611) ③ Application Fee<br>8-TX4X-HMVC5 Revision 1 Form Version 7.3 \$75.00                                                                               | Last saved 4 minutes ago SAVE PROGRESS |
|---------------------------------------|---------------------|----------------------------------------------------------------------------------------------------|----------------------------------------|
| <ul> <li>Facility Info</li> </ul>     | rmation             | Approved Total Maximum Daily Load (TMDL)                                                                                                    |                                        |
| GIS Informa                           | tion                |                                                                                                    |                                        |
| Receiving<br>Waterbody<br>(RWB)       | 0                   | The Total Maximum Daily Load (TMDLs) are categorized on the below site alphabetically, by pollutant of searching. These lists are updated as TMDLs are approved and should be reviewed periodically. | of concern, and by watershed for ease  |
| 🧭 Discharge I                         | letails             | 1 Approved Total Maximum Daily Load (TMDL)                                                                                                    | CLEAR DUPLICATE                        |
| Impaired Waters                       | 0                   | Name of Impaired Water Quality Monitoring Stations (WQMS) that receive Stormwater from your facili add or remove rows for additional stations respectively.                                          | ity and/or through an MS4? Please      |
| Approved T<br>Maximum I<br>Load (TMDI | otal<br>aily 1<br>) | WATER QUALITY MONITORING STATIONS (WQMS)                                                                                                    |                                        |
| O Outfalls 🚺                          |                     | ADD ROW                                                                                                    |                                        |
| O Review                              |                     | Are the pollutants causing the impairment present in your discharge?<br>Yes                                                                                                    |                                        |
| Certify & Su                          | bmit                |                                                                                                    |                                        |

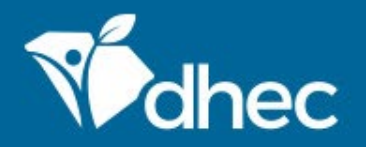

The next section is **'Outfalls'**. Please indicate the name of the Outfall. The map area can be used to pinpoint the location of the outfall. Just click in the map and drag the red marker to the accurate spot. Select the appropriate answers to the remaining questions. This section can also be duplicated, added to or cleared if needed as applicable. Proceed to the next section.

| 0 | EXIT FORM                                | Stormwater - Industrial Notice of Intent (NOI) (D 2611) (D Application Fee                             | Last saved a few seconds ago | - |
|---|------------------------------------------|----------------------------------------------------------------------------------------------------|------------------------------|---|
| E | to Home                                  | Submission HP8-TX4X-HMVC5 Revision 1 Form Version 7.3                                                  | SAVE PROGRESS                |   |
| • | Facility Infor                           | Outfalls                                                                                               |                              | ^ |
| 0 | GIS Informat                             |                                                                                                    |                              |   |
| ٢ | Receiving<br>Waterbody<br>(RWB)          | For each outfall, list the latitude and longitude of its location and the name of the receiving water. |                              |   |
| 0 | Discharge Do                             | 1 Outfalls CLE                                                                                         | AR DUPLICATE                 |   |
| 0 | Impaired<br>Waters                       | 1 Outfall Name                                                                                         |                              |   |
| 0 | Approved To<br>Maximum Da<br>Load (TMDL) | 1 Please indicate the location of the outfall(s)                                                       |                              |   |
| • | Outfalls (1)                             | Map Satellite Search by name or address                                                                |                              |   |
| 0 | Review                                   | Genrals St<br>HEIGHTS<br>1000 HEATHWOOD B                                                              | atterne                      |   |
| 0 | Certify & Sub                            | Columbia FIVE POINTS                                                                                   | Later                        | , |

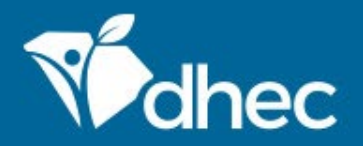

This is the **'Review'** section where you must review, correct and make changes to the application before submitting it. You also have an opportunity to print a copy of the form. You must scroll through and review the entire form before moving to the next section. *TIP:* You have the option to print the review before you certify and submit your form.

| ${}$     | EXIT FORM<br>to Home                        | Submiss    | mwater - Industrial Notice of Intent (NOI) (D 2611)<br>sion HP8-TX4X-HMVC5 Revision 1 Form Version 7.3                         | Last saved a few seconds ago SAVE PROGRESS |
|----------|---------------------------------------------|------------|----------------------------------------------------------------------------------------------------|--------------------------------------------|
| 0        | Facility Inform                             | nation     | Review                                                                                                    | Î                                          |
| 0        | GIS Informatio                              | n          |                                                                                                    |                                            |
| <b>e</b> | Receiving<br>Waterbody<br>(RWB)             | 1          | This step allows you to review the form to confirm the form is populated completely and accurately, prior to certification and | submission.                                |
|          |                                             |            | STORMWATER POLLUTION PREVENTION PLAN (SWPPP)                                                                                   |                                            |
| 0        | Discharge De                                | ails       | Determine whether or not the entity has a Stormwater Pollution Prevention Plan (SWPPP).                                        |                                            |
| 0        | Impaired<br>Waters                          | 1          | Do you have a Stormwater Pollution Prevention Plan (SWPPP)?<br>Yes                                                             |                                            |
| 0        | Approved Tota<br>Maximum Dai<br>Load (TMDL) | al<br>Iy 1 | General Permit (GP) Please click the link below to view the General Permit.                                                    |                                            |
| •        | Outfalls 1                                  |            | General Permit                                                                                                    |                                            |
| •        | Review                                      |            | APPLICANT INFORMATION                                                                                                    |                                            |
| 0        | Certify & Subr                              | nit        | Provide valid contact information for the applicant.                                                                           |                                            |

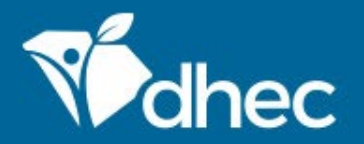

This is the 'Certify and Submit' section. Please read through this section before submitting the form. Once you are ready, click the 'Submit Form' button to submit the form to DHEC. You can also click the 'Save and Exit' button if needed.

| ¢ | EXIT FORM<br>to Home                            | Submission F  | ater - Industrial Notice of Intent (NOI) (D 2611) (PR8-TX4X-HMVC5 Revision 1 Form Version 7.3                                                                                                    | in Fee                                                                                                    | Last saved a few seconds ago SAVE PROGRESS                                              |
|---|-------------------------------------------------|---------------|----------------------------------------------------------------------------------------------------|----------------------------------------------------------------------------------------------------|-----------------------------------------------------------------------------------------|
| 0 | Facility Infor                                  | mation        | PREVIOUS SECTION<br>Review                                                                                                    |                                                                                                    |                                                                                         |
| • | GIS Informat<br>Receiving<br>Waterbody<br>(RWB) | ion<br>1      | Certify & Submit                                                                                                    |                                                                                                    |                                                                                         |
| • | Discharge D<br>Impaired<br>Waters               | etails        | This step allows you to submit the form to DHEC.<br>I certify under penalty of law that this document and all attachments were p<br>designed to assure that qualified personnel properly gather and evaluate th<br>who manage the system, or those persons directly responsible for gatherin<br>knowledge and belief, true, accurate, and complete. I am aware that there a<br>possibility of fine and imprisonment for knowing violations (See Section 12) | prepared under my direction or supervision in accord<br>ne information submitted. Based on my inquiry of the<br>ng the information, the information submitted is, to th<br>ire significant penalties for submitting false informat<br>2.22 of S.C. Reg. 61-9 for signatory authority informa | ance with a system<br>person or persons<br>e best of my<br>ion, including the<br>tion.) |
| 0 | Approved To<br>Maximum Da<br>Load (TMDL)        | tal<br>iily 1 |                                                                                                    |                                                                                                    |                                                                                         |
| 0 | Outfalls 1<br>Review                            |               |                                                                                                    |                                                                                                    |                                                                                         |
| • | Certify & Sul                                   | omit          | FINALIZE SUBMISSION<br>Submit Form                                                                                                    | FINISH LATER<br>Save and Exit                                                                                                    |                                                                                         |

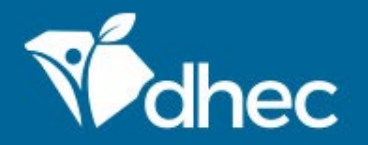

This screen verifies that your application has been received by DHEC. At this time, your payment is required. You have the option of paying your fees online or by mail. Please see the **'Paying Invoices Online** or **by Mail'** training(s) respectively for assistance.

| ¢ | EXIT FORM<br>to Home                                              | Submission Received                                                                                                    | Last saved a few seconds ago SAVE PROGRESS |
|---|-------------------------------------------------------------------|----------------------------------------------------------------------------------------------------|--------------------------------------------|
| 3 | <ul> <li>Facility Information</li> <li>GIS Information</li> </ul> | Stormwater - Industrial Notice of Intent (NOI) (D 2611)<br>HotKey: Submission HP8-TX4X-HMVC5 Revision 1 Form Version 7.3 |                                            |
|   | Receiving<br>Waterbody<br>(RWB)                                   | Your submission has been received. It is recommended to print and retain a copy of this confirmation.                    |                                            |
| 3 | ) Discharge Details                                               | Payment Required to Complete Submission                                                                                  | ance with a system<br>person or persons    |
| • | Impaired<br>Waters                                                | Submission Fees                                                                                                    | : best of my<br>on, including the<br>ion.) |
| • | Approved Total<br>Maximum Daily<br>Load (TMDL)                    | 1 Total Due <b>\$75.00</b>                                                                                               |                                            |
| 3 | Outfalls 1                                                        | Pay Online Pay by Mail                                                                                                   |                                            |
|   | Review                                                            |                                                                                                    |                                            |
| • | Certify & Submit                                                  | FINALIZE SUBMISSION<br>Submit Form                                                                                       |                                            |

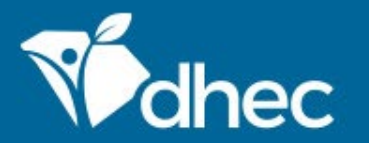

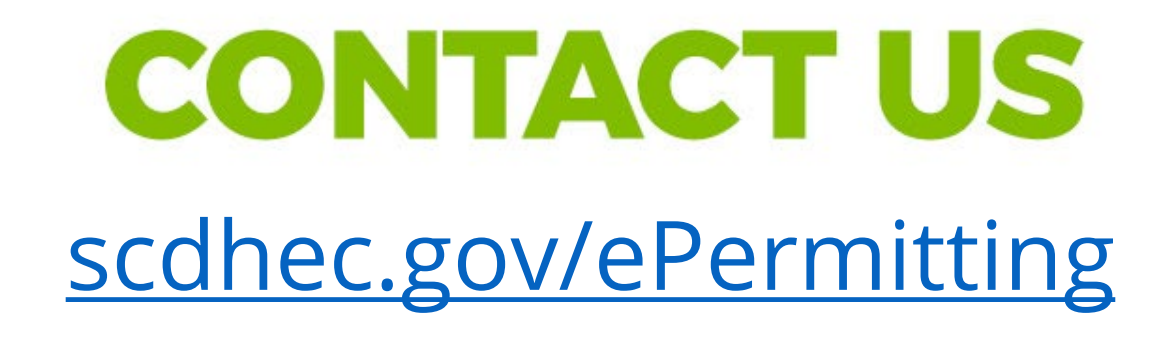

This completes the training for **Stormwater Notice of Intent (NOI) - Industrial Activities (D 2611)**. For additional questions or help, please contact us at the link on the screen. Thank you!

### **Stay Connected**

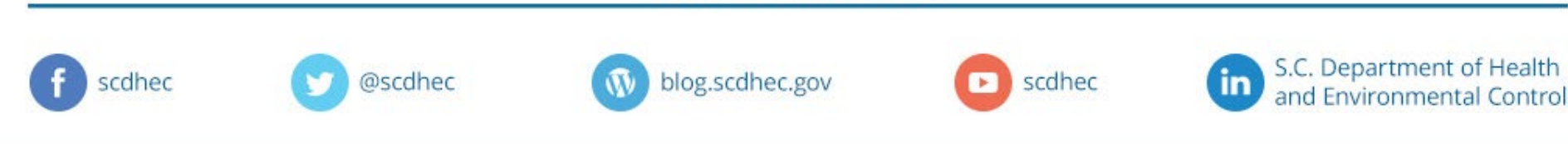